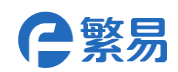

## FBox-WiFi 配置说明

介绍

Wifi 功能是指可以使用 WiFi 方式上网,同时兼容以太网上网方式,支持该功能的机型是 FBox-WiFi。

使用方法

需要通过配置工具配置 WiFi 参数。配置方式有两种: 使用配置工具 ConfigurationTool 配置; 浏览器配置页面配置。

## 1.1 使用配置工具 ConfigurationTool 配置

盒子与电脑通过 USB 线或者网线连接,打开配置工具 ConfigurationTool,点击顶部菜单--通讯,根据实际连接方式选择通讯方式,USB 或者以太网。设置好通讯方式之后点击刷新来获取盒子信息。刷新成功之后,勾选联网方式中的 WiFi 选项。并填写相应的 SSID 和密码。SSID 要可以采取扫描的方式来获取。填写完毕之后点击设置,提示设置成功表示工具已经连接成功。 点击重启设备,设备重启后即可生效。

|               | 2000, 1, 1100, 100g |         |                   |
|---------------|---------------------|---------|-------------------|
| (所有设置在重启后生效   | ()                  |         | 重启设备刷新            |
| 联网方式          | WIFI                | 以太网配置   |                   |
| WIFI          | SSID: kangsitanding | ● DHCP  | ○ 静态ip            |
| O WAN         | 密码: 123456@%####    | WAN     | 00-DB-72-25-58-53 |
|               | 17100               | IP地址    | 0.0.0.0           |
| 设直            |                     | 子网掩码:   | 0.0.0.0           |
| - 以下设置只适用于FBO | X-4G                | 网关:     | 0.0.0.0           |
| APN:          | 设置APN               | DNS1:   | 0.0.0.0           |
| 用户名:          |                     | DNS2:   | 0.0.0.0           |
| 密码:           | 设置用户名密码             | LAN     | 00-DB-70-25-58-51 |
|               |                     | LAN IP: | 192 . 168 . 0 . 1 |
| 拨号:           | 设置拨号号码              | 设计      |                   |
| (例:*          | *99***1" 或 "*99")   |         |                   |
| 路由功能(仅支持FBO   | X-4G-R )            | 登录服务器   |                   |

注意点:WiFi的名称不能是中文字符,否则扫描不到。

## 1.2 使用浏览器配置页面配置

使用以太网连接盒子与电脑,盒子的网线插在 LAN 口,将电脑的 IP 地址设置与盒子 LAN IP

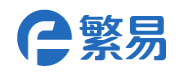

在同一网段内。

打开浏览器,地址栏直接输入盒子的 IP 地址,将直接进入盒子配置界面。

## User: admin

S/N: 目标盒子序列号

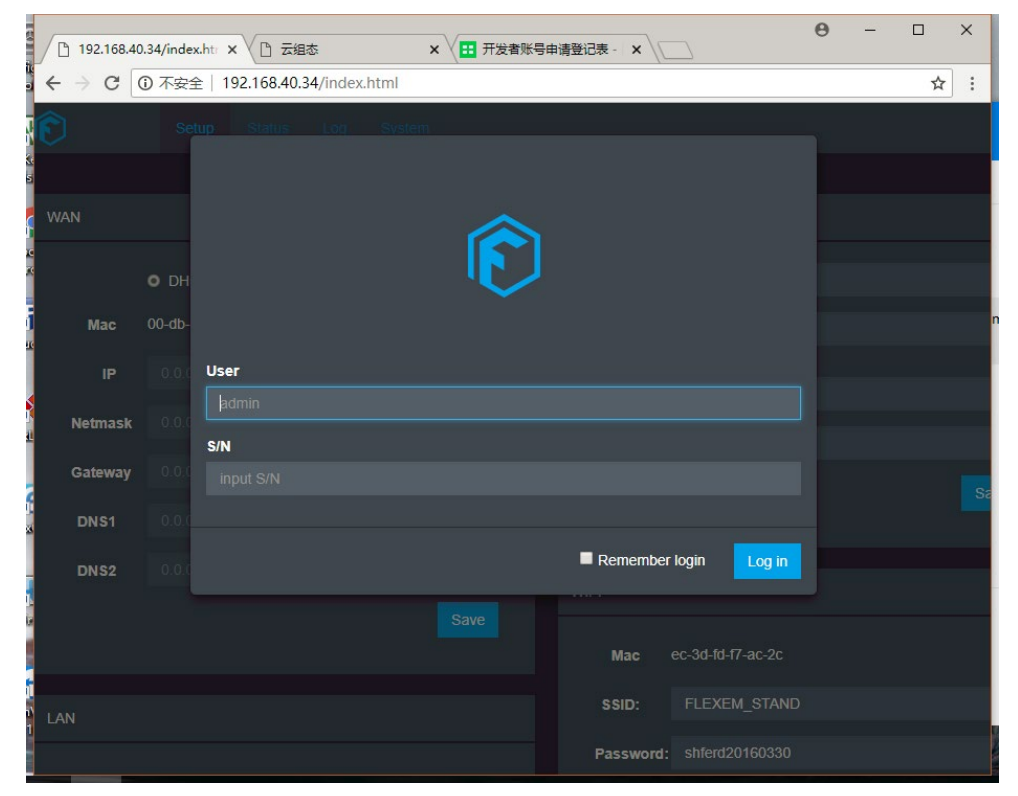

登录后,勾选右下方 Internet 中的 WiFi 选项,点击 Save 保存。然后填写页面右上方的 WiFi 的 SSID 和密码,点击 Save 保存。最后在 System 下,点击 Reboot FBox 重启盒子使设置生效。

| Guteway      | 0.0.0.0           | Save                         |
|--------------|-------------------|------------------------------|
| DNS1         |                   | _                            |
| DNS2         |                   |                              |
|              | Cours             | WIFI                         |
|              | Save              | <b>Mae</b> ec-3d-fd-f7-ac-2c |
|              |                   | SSID: FLEXEM_STAND           |
| LAN          |                   | Bacaward shfarr/2016/0330    |
| Mac          | 00-db-70-25-58-51 | Fassword. Siliciuzo 100550   |
|              |                   | Scan Save                    |
| IP           | 192.168.40.34     |                              |
| Netmask      | 0.0.0.0           |                              |
|              | Save              | internet                     |
|              |                   |                              |
|              |                   |                              |
| Login Server |                   |                              |
|              |                   | Cellular                     |
| URL          | fbox360.com       | Save                         |
|              | Save              |                              |

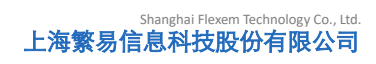

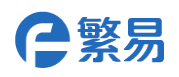

| Setup Status Log System                                         |  |
|-----------------------------------------------------------------|--|
| System                                                          |  |
| Export Export all setting to a single file.                     |  |
| Reboot FBox Reboot WebServer                                    |  |
|                                                                 |  |
| 「<br>选择文件」<br>未进発任何文件                                           |  |
| Tipdala Erealar I Indala Ereal<br>Indala Erealar I Indala Ereal |  |
|                                                                 |  |
| Update Web Update Cntran Update Variable                        |  |
|                                                                 |  |